# Anleitung zur Verwendung von EvaSys

an der Medizinischen Fakultät Carl Gustav Carus der TU Dresden

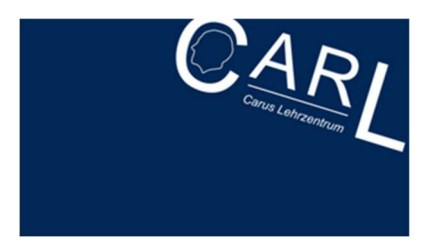

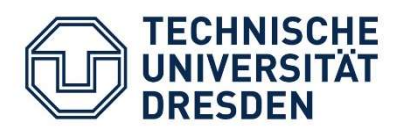

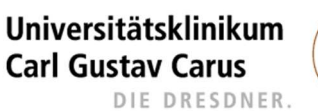

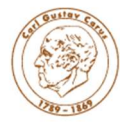

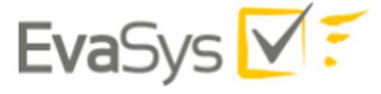

Stand 09/2020

Nur für den internen Gebrauch an der Medizinischen Fakultät der TU Dresden und Uniklinik Dresden

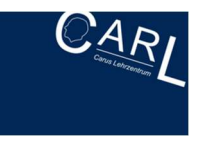

## Inhaltsverzeichnis

| 1 Allgemeines                        | 3  |
|--------------------------------------|----|
| 1.1 Login                            | 3  |
| 2 Fragebögen                         | 3  |
| 2.1 Fragebogen erstellen             | 3  |
| 2.2 Frage erstellen                  | 4  |
| 2.3 Vorlage ändern                   | 6  |
| 3 Umfragen                           | 7  |
| 3.1 Anlegen von Umfragen             | 7  |
| 3.2 Umfrage versenden                | 9  |
| 4 Fragebögen importieren/exportieren | 10 |
| 5 Auswertung                         | 11 |

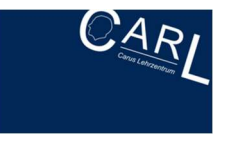

## 1 Allgemeines

#### 1.1 Login

Rufen Sie den Link https://eval.med.tu-dresden.de/evasys/indexeva.php

auf und melden sich mit dem Benutzername und dem Passwort (dieses erhalten Sie vom CarL Lehrzentrum per Mail) an.

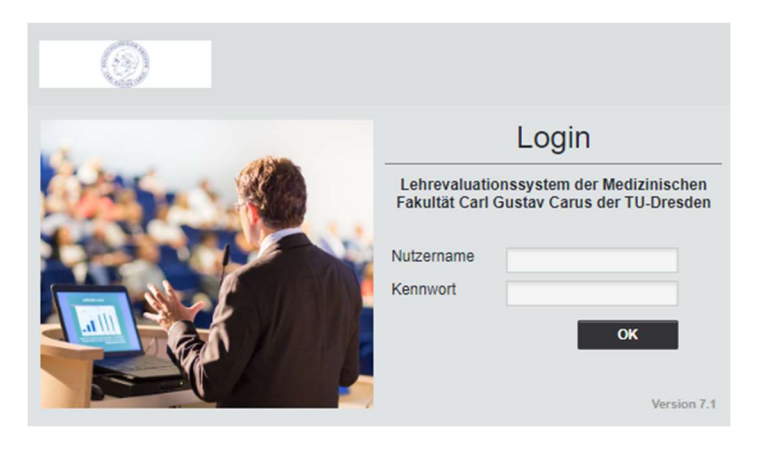

## 2 Fragebögen

#### 2.1 Fragebogen erstellen

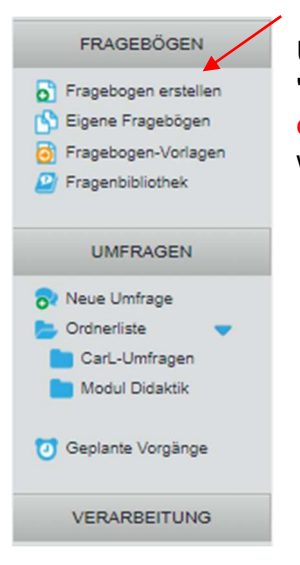

Um einen eigenen Fragebogen anzulegen, gehen Sie gehen Sie auf "Fragebogen erstellen"  $\rightarrow$  "VividForms Editor" (relativ einfaches, dadurch aber unkompliziertes Design)  $\rightarrow$  Kurzname und Überschrift wählen

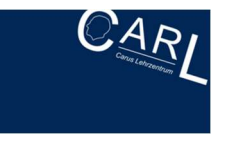

#### 2.2 Frage erstellen

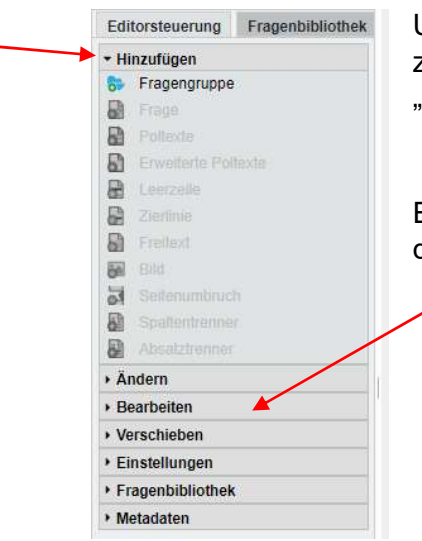

Um neue Fragen in den Fragebogen zu integrieren, müssen Sie zunächst eine Fragengruppe anlegen. Klicken Sie hierzu auf "Fragengruppe" (linke Spalte unter **Hinzufügen**).

Erstellte Fragegruppen, Fragen oder andere Elemente können über das Feld **Bearbeiten** auch wieder gelöscht werden.

| Name:                  | $\mathbf{B} \ I \ \underline{\mathbf{U}} \ \mathbf{X}_2 \ \mathbf{X}^2 \ \underline{\mathbf{A}} \ \mathbf{\cdot} \ \mathbf{\mathscr{A}} \ \mathbf{\cdot} \ \mathbf{\mathscr{A}} \ \mathbf{\mathbf{\cdot}} \ \mathbf{\mathscr{A}} \ \mathbf{\mathbf{\cdot}} \ \mathbf{\mathbf{\cdot}} \ \mathbf{\mathbf{\mathbf{\cdot}} \ \mathbf{\mathbf{\cdot}} \ \mathbf{\mathbf{\cdot}} \ \mathbf{\mathbf{\mathbf{\cdot}} \ \mathbf{\mathbf{\cdot}} \ \mathbf{\mathbf{\cdot}} \ \mathbf{\mathbf{\cdot$ |
|------------------------|----------------------------------------------------------------------------------------------------|
|                        | Lernziele                                                                                                    |
| Folie:                 |                                                                                                    |
| Indikator:             | Kein Indikator                                                                                                    |
| Schriftgröße:          | 12 pt 🔻                                                                                                    |
| Textelement:           | (verwandelt die Fragengruppe in Text, z.B. f ür einen Einleitungstext; kein Hinzuf ügen von Frager<br>m öglich)                                                                                                    |
| Art der<br>Doppelskala | Qualität und Wichtigkeit 🔻                                                                                                    |

Vergeben Sie einen passenden **Namen** für Ihre Fragengruppe. Wenn Sie beispielweise inhaltliche Aspekte zu den Lernzielen Ihrer Lehrveranstaltung erfragen möchten, können Sie die Fragengruppe "Lernziele" nennen.

Sie speichern diesen Titel mit "Übernehmen".

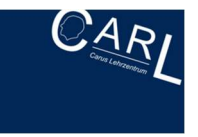

| • Hi | nzufügen            |
|------|---------------------|
| 5-   | Fragengruppe        |
| 6    | Frage               |
|      | Poltexte            |
| 8    | Erweiterte Poltexte |
| 2    | Leerzeile           |
|      | Zierlinie           |
|      | Freitext            |
| 5    | Bild                |
| 2    | Seitenumbruch       |
| 8    | Spaltentrenner      |
|      | Absatztrenner       |
| ⊢ Äi | ndern               |
| • Be | earbeiten           |
| • Ve | erschieben          |
| • Ei | nstellungen         |
| ▶ Fr | agenbibliothek      |
| ► M  | etadaten            |

Nun erscheint der Titel der Fragengruppe "Lernziele" in dem Fragebogen. Diese Fragengruppe können Sie nun mit Fragen befüllen. Klicken Sie hierzu auf "**Frage**".

Jetzt können Sie einen für Sie passenden Fragetyp auswählen, etwa eine Skalafrage

|                        | Skalafrage                                                                                                    | 0                                               |
|------------------------|----------------------------------------------------------------------------------------------------|-------------------------------------------------|
| ABC                    | Offene Frage                                                                                                    | 0                                               |
| ABC                    | Segmentierte Offene Frage                                                                                                    | 0                                               |
| abc<br>abc<br>abc      | Single-Choice-Frage                                                                                                    | 0                                               |
| abc<br>abc<br>abc      | Multiple-Choice-Frage                                                                                                    | 0                                               |
| 00000<br>10000<br>1000 | Matrixfeld                                                                                                    | 0                                               |
|                        | Notenwert-Frage                                                                                                    | 0                                               |
|                        | Bitte beachten Sie, dass der VividForms Editor auf Ihre eingegebenen Texte (Fragel<br>deutsche Silbentrennung anwendet, sondern die Wörter am Zeilenende hart abschneide | texte, Poltexte, Freitexte etc.) nicht d<br>et. |

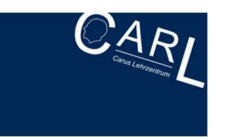

|                      | for an ortan ang nami for jozz and madraig                                                     |                                                     |
|----------------------|------------------------------------------------------------------------------------------------|-----------------------------------------------------|
| Anzahl Ankreuzfelder |                                                                                                |                                                     |
| Enthaltungsfeld:     | aktiviert V                                                                                    |                                                     |
| Skala beschriften    | Rechler Pol                                                                                    | Enthallungsfeld                                     |
| B I U 🖉 🗞 👔          | <b>∂  B / U   ⊘ \S   ⋒</b>   <b>∂</b>                                                          | B I U 2 5 6 8                                       |
| trifft voll zu       | trifft gar nicht zu                                                                            | <u>kA</u>                                           |
| Report               |                                                                                                |                                                     |
| Diagrammtyp:         | Histogramm 🔻                                                                                   |                                                     |
|                      | Diese Skalafrage gespiegelt dars                                                               | stellen                                             |
| Einstellungen        | Einstellungen als Standard für m<br>Einstellungen für bestehende Sk<br>Einstellungen festlegen | eue Skalafragen übernehmen<br>kalafragen übernehmen |
| Zuruck Weiter        |                                                                                                | Übernehmen Abbreck                                  |

Formulieren Sie eine Frage im Feld. Setzten Sie das Kreuz bei Skala beschriften (Pfeil).

In den beiden Polen können auch Schulnoten vergeben werden.

Falls ein Erhaltungfeld gewünscht ist, Enthaltungsfeld **aktivieren** (z. B. "nicht teilgenommen" oder "keine Aussage möglich").

Sollten die getätigten Eigenschaften für weitere Skalafragen im Fragebogen übernommen werden: Kreuz setzen bei "Einstellungen als Standard für neue Skalafragen

Klicken Sie anschließend auf "Übernehmen".

| Editorsteuerung Fragenbibliothek                                                                                                    |                              |                              |                                     |                |                 |   |  |                         |   | -              |
|----------------------------------------------------------------------------------------------------|------------------------------|------------------------------|-------------------------------------|----------------|-----------------|---|--|-------------------------|---|----------------|
| Hinzufügen                                                                                                    |                              |                              |                                     |                |                 |   |  |                         |   |                |
| Ändern                                                                                                    | EvaSys                       |                              |                                     | EvaS           | ysAnleitung     |   |  |                         |   | Electric Paper |
| Fragengruppe                                                                                                    | [ORGANIZATIO<br>[SUBUNIT]    | N]                           | 10 4 5 10 10                        | [AUTH<br>[SURV | OR]<br>EY]      |   |  |                         |   | $\checkmark$   |
| Poltexte     Erweiterte Poltexte                                                                                                    | Korrektur.                   |                              |                                     | _              | _               | _ |  | _                       | _ | _              |
| Bild                                                                                                    | 1.1 Durch de<br>jetzt alle l | n Besuch der<br>Muskelgruppe | Lehrveranstaltung ka<br>en benennen | ann ich        | trifft voll zu□ |   |  | □trifft gar<br>nicht zu |   | k.A.           |
| Rückgångig (Strg-Z)     Koptern (Strg-X)     Koptern (Strg-X)     Koptern (Strg-C)     Endopen (Strg-V)     Kochen (Entr)     Verscheben Einstellungen Fragenbibliothek Metadaten |                              |                              |                                     |                |                 |   |  |                         |   |                |

Sie sehen nun in dem Fragebogen rechts die neu eingefügte Frage. Fügen Sie nun eine weitere Frage ein.

In der Editorsteuerung links können Sie unter "Verschieben" noch die Reihenfolge der Fragen ändern oder unter "Bearbeiten" einzelne Fragen wieder löschen.

Eine Vorschau der vorläufig fertigen Fragebogenversion können Sie über "Papiervorschau" oder "Onlinevorschau" im oberen

Balken. In der Onlinevorschau kann der Fragebogen getestet werden.

Verlassen Sie im Anschluss den Fragebogen und klicken Sie dabei auf "Speichern und verlassen" (s. Pfeil). Der Fragebogen befindet sich nun unter "Eigene Fragbögen".

#### 2.3 Vorlage ändern

Möchten Sie einen bereits erstellten Fragebogen oder eine Vorlage bearbeiten, ist dieser Bogen unter Startseite - "Eigene Fragebögen" zu öffnen. Zum Bearbeiten den Stift-Icon zum Editieren wählen.

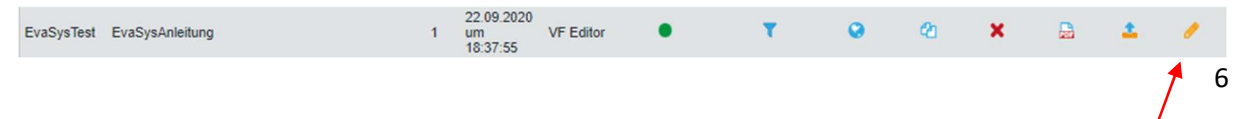

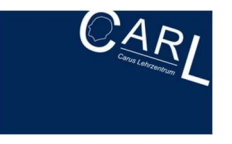

## 3 Umfragen

#### 3.1 Anlegen von Umfragen

Um Lehrveranstaltungen zu evaluieren, müssen Sie lediglich eine Umfrage anlegen. Das genaue Vorgehen wird in diesem Kapitel beschrieben.

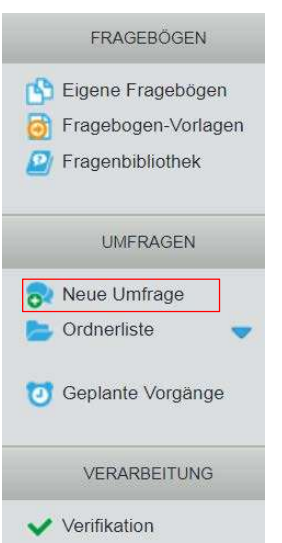

Klicken Sie oben in der Menüleiste auf "Aktionen". Links sehen Sie jetzt den Bereich "Umfragen". Klicken Sie auf die Option "Neue Umfrage", um eine Umfrage anzulegen.

| eben Sie Ihrer L<br>erden soll.                                                                                 | Jmfrage nun einen eindeutigen Namen, unter dem sie gespeichert                                                                      |
|----------------------------------------------------------------------------------------------------|----------------------------------------------------------------------------------------------------|
| Name der<br>Umfrage                                                                                             | Test Umfrage                                                                                                    |
| itte wählen Sie z                                                                                               | unächst einen Ordner, in dem Ihre Umfrage abgelegt werden soll, oder                                                                |
| rstellen Sie einer<br>ipp: Legen Sie If<br>berblick.                                                            | n neuen Ordner.<br>rre Ordner nach Umfragejahr oder Thema an - so behalten Sie den                                                  |
| rstellen Sie einer<br>ipp: Legen Sie If<br>Iberblick.<br>) Neuen Ordner                                         | n neuen Oraner.<br>ne Ordner nach Umfragejahr oder Thema an - so behalten Sie den<br>anlegen                                        |
| rstellen Sie einer<br>ipp: Legen Sie If<br>Iberblick.<br>) Neuen Ordner<br>Name des<br>Ordners                  | n neuen Oraner.<br>rre Ordner nach Umfragejahr oder Thema an - so behalten Sie den<br>anlegen                                       |
| rstellen Sie einer<br>ipp: Legen Sie It<br>Iberblick.<br>) Neuen Ordner<br>Name des<br>Ordners<br>) Vorhandenen | n neuen Ordner.<br>rre Ordner nach Umfragejahr oder Thema an - so behalten Sie den<br>ranlegen<br>Ordner verwenden                  |
| rstellen Sie einer<br>ipp: Legen Sie II<br>Iberblick.<br>) Neuen Ordner<br>Name des<br>Ordners<br>) Vorhandenen | n neuen Ordner.<br>rre Ordner nach Umfragejahr oder Thema an - so behalten Sie den<br>ranlegen<br>Ordner verwenden<br>Carl-Umfragen |
| rstellen Sie einer<br>ipp: Legen Sie If<br>Iberblick.<br>) Neuen Ordner<br>Name des<br>Ordners<br>) Vorhandenen | n neuen Ordner.<br>re Ordner nach Umfragejahr oder Thema an - so behalten Sie den<br>ranlegen<br>Ordner verwenden<br>Carl-Umfragen  |

Benennen Sie zunächst Ihre Umfrage, wie beispielsweise "Test Umfrage".

Erstellen Sie dann einen Ordner, in dem Ihre Umfrage angelegt werden soll.

Sie können natürlich auch einen schon vorhandenen Ordner verwenden, falls Sie vorab schon einen Ordner angelegt haben (in diesem Beispiel "CarL-Umfragen")

Klicken Sie auf "Weiter".

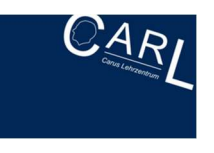

| Vorhandenen Fragebogen verwenden<br>EvsSysTest - EvsSysAnleitung Vorschau für diesen Fragebogen                                                                                                    |            |
|----------------------------------------------------------------------------------------------------|------------|
| Um einen Fragebogen auswählen zu können, muss dieser zuvor mit dem VividForm<br>Editor erstellt worden sein, oder es muss eine bereitgestellte Vorlage kopiert worden                                                                                                    | s<br>sein. |
| Sollten Sie noch keine Fragebogen erstellt haben, brechen Sie den Vorgang ab und<br>dicken Sie im Menü "Aktionen" auf "Fragebogen erstellen", um einen neuen Bogen<br>erzeugen bzw. kopieren Sie einen bestehenden Fragebogen unter "Eigene Fragebög<br>zw. "Fragebogen-Vorlagen" und bearbeiten Sie diesen bei Bedarf. | zu<br>gen" |
| Bitte beachten Sie, dass Fragebögen, die einer Umfrage zugewiesen wurden, später<br>mehr bearbeitet werden können.                                                                                                    | r nicht    |
|                                                                                                    |            |
|                                                                                                    |            |
|                                                                                                    |            |
|                                                                                                    |            |
|                                                                                                    |            |
|                                                                                                    |            |
|                                                                                                    |            |
|                                                                                                    | _          |
| Zurück Weiter Umfrage anlegen Abbrech                                                                                                    | en         |

Wählen Sie nun den Fragebogen aus, den Sie für Ihre Umfrage verwenden möchten.

Sie können sich den Fragebogen auch als Vorschau als PDF anzeigen lassen.

Klicken Sie dann auf "Weiter".

| • | Papierumfrage                                                                                                    |
|---|----------------------------------------------------------------------------------------------------|
|   | Papierfragebögen drucken, verteilen und Rückläufer einscannen. Die Datenlesung erfolgt<br>automatisiert.                                                                                  |
|   | Hybridumfrage                                                                                                    |
|   | Kombination aus Papier- und Onlineumfrage, d.h. die Teilnehmer der Umfrage können<br>entscheiden, welches Medium sie zur Teilnahme nutzen möchten.                                        |
|   | Onlineumirage                                                                                                    |
|   | Teilnehmern über einen Link Zugang zu einer passwortgeschützten Onlinebefragung geben. Der<br>Zugang kann wahlweise per E-Mail verschickt oder auf Kärtchen gedruckt und verteilt werden. |

Wählen Sie nun die Umfrageart "Onlineumfrage" aus und bestätigen Sie Ihre Auswahl mit "Weiter".

Hinweis: Papier – oder Tan-basierte Umfragen sind auch an dieser Stelle einzustellen (wird aber jetzt nicht erklärt).

| Onlineumfrage - Detaileinstellungen                                                                                                    |
|----------------------------------------------------------------------------------------------------|
| Wahlen Sie aus, durch weiches Verfahren der Zugang zur Onlineumfrage erfolgen soll.         Individuelle TAN         Buchgigte TANS         Cendolgte TANS         Cendolgte TANS         Barbeitens erhalten dasselbe allgemeine Kennsort zur Teinahme an der Umfrage. Mit<br>dassen Verfahren kan eing größe, auch unbekannte Teinahme an der Umfrage. Mit<br>sin oder Solengestellt, dasselbe allgemeine Kennsort zur Teinahme an der Umfrage. Mit<br>sin oder Solengestellt, dasselbe allgemeine Kennsort zur Teinahme an der Umfrage. Mit<br>sin oder Solengestellt, dasselbe allgemeine Kennsort zur Teinahme an der Umfrage. Mit<br>sin oder Solengestellt, dasselbe allgemeine Kennsort zur Teinahme an der Umfrage. Mit<br>und Solengestellt, dasselbe allgemeine Kennsort zur Teinahme an der Umfrage. Mit<br>und Solengestellt, dasselbe allgemeine Kennsort zur Teinahme an der Umfrage. Mit<br>und Solengestellt, dasselbe allgemeine Kennsort zur Teinahme an der Umfrage. Mit<br>und Solengestellt, dasselbe allgemeine Kennsort zur Teinahme an der Umfrage. Mit<br>und Solengestellt, dasselbe allgemeine Kennsort zur Teinahme an der Umfrage. Mit<br>und Solengestellt, dasselbe allgemeine Kennsort zur Teinahme an der Umfrage. Mit<br>und Solengestellt, dasselbe allgemeine Kennsort zur Teinahme an der Umfrage. Mit<br>und Solengestellt, dasselbe allgemeine Kennsort zur Teinahme an der Umfrage. Mit<br>und Solengestellt, dasselbe allgemeine Kennsort zur Teinahme an der Umfrage. Mit<br>und Solengestellt, dasselbe allgemeine Kennsort zur Teinahme an der Verfage. |
| Zurück Weiter Umfrage anlegen Abbrechen                                                                                                    |

Wählen Sie die Option "Allgemeines Kennwort" und vergeben Sie ein Kennwort, mit welchem sich die Teilnehmenden dann zur Onlineumfrage anmelden können bzw. welches im Umfragelink dann integriert ist (hier: "Musterpasswort"). Bestätigen Sie Ihre Eingabe mit "Weiter".

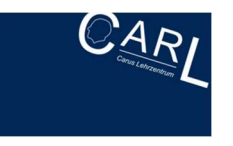

| Onlineumfrage - De                                                                                                    | etaileinstellun                                                                                                    | gen                                                                                                    |                                                                             | Die Einst<br>beibehali                        |
|----------------------------------------------------------------------------------------------------|----------------------------------------------------------------------------------------------------|----------------------------------------------------------------------------------------------------|-----------------------------------------------------------------------------|-----------------------------------------------|
| Weiterleitung nach Umt<br>Wenn Sie die Weiterleitun<br>Absenden des Bogens au<br>die URL der Webseite im<br>erscheint nach dem Abser | frageteilnahme aktiv<br>g aktivieren, werden o<br>f eine von Ihnen defin<br>Feld "Weiterleitungs-L<br>nden des Bogens auto | rieren<br>fie Teilnehmer Ihrer Onlineu<br>ierte Webseite weitergeleite<br>IRL" an. Ist keine Weiterleit<br>matisch eine vordefinierte A | mfrage nach<br>t. Geben Sie hierzu<br>Jng aktiviert,<br>Joschlussnachricht. | Bitte bei                                     |
| Onlinetemplate                                                                                                    | [nitb)/                                                                                                    |                                                                                                    |                                                                             | aktiviere                                     |
| Das Orlientemplate beats<br>Abachlusandorfd etb.)<br>zundenst im Beweich, Eine                                                       | mmt das Layout der U<br>mein alternatives Te<br>Sellungen/Onlinetemp                                                       | mfrage ("Jarben, Schriften, J<br>nades" enstellt haben.                                                                                 | .opos.<br>m, müssen Sie es                                                  | Nachfolg<br>Umfrage<br>korrigiere<br>ansonste |
| Zurück We                                                                                                    | iter                                                                                                    | Umfrage anlegen                                                                                                    | Abbrechen                                                                   |                                               |

Die Einstellungen dieser Maske können Sie einfach beibehalten und mit "Weiter" bestätigen.

Bitte bei "Weiterleitung nach Umfrageteilnahme aktivieren" <u>keinen</u> Haken setzen!

Nachfolgend können Sie noch einmal Ihre Umfrageeinstellungen überprüfen. Falls Sie etwas korrigieren möchten, dann gehen Sie auf "Zurück", ansonsten klicken Sie auf "Umfrage anlegen".

| Zum Ordner "CarL-Umfragen" gehörende Umfragen |         |        |              |            |             |         |        |        |        |     |
|-----------------------------------------------|---------|--------|--------------|------------|-------------|---------|--------|--------|--------|-----|
| Art Name                                      | Details | Status | Formular     | Erstellt   | Verarbeitet | Erfasst | Report | Export | Aktion | nen |
| 😵 Test Umfrage 🚽                              | ۲       | Bereit | 🔓 EvaSysTest | 28.09.2020 | -           |         |        |        | 6      | ×   |

Jetzt haben Sie Ihre Umfrage erfolgreich angelegt. Wenn Sie auf den Namen der Umfrage klicken (s. Pfeil), können Sie die Details zur Umfrage einsehen (nötig für den nächsten Schritt: Versenden der Umfrage).

#### 3.2 Umfrage versenden

Sie können ab sofort den Link der Umfrage (hier im Beispiel: https://eval.med.tudresden.de/evasys/online.php?) an die Studierenden weitergeben. Die Studierenden können sich dann mit dem entsprechenden Passwort (hier im Beispiel: "Musterpasswort") zur Umfrage anmelden.

Wenn Sie den Link, der das Passwort bereits enthält (hier im Beispiel: https://eval.med.tudresden.de/evasys/online.php?p=Musterpasswort) weitergeben (s. roter Kasten), kommen die Studierenden ohne die Eingabe des Passworts zur Umfrage.

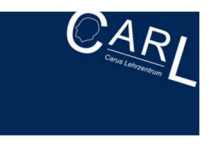

#### Details zur Umfrage

| 2 | Umfrage                                                   | Test Umfrage                                                                   |
|---|-----------------------------------------------------------|--------------------------------------------------------------------------------|
|   | Ordner                                                    | CarL-Umfragen                                                                  |
| 0 | Тур                                                       | Losungsbasiert (Musterpasswort)                                                |
|   | Fragebogen                                                | EvaSysTest - https://eval.med.tu-dresden.de/evasys/online.php?p=Musterpasswort |
| 0 | Status                                                    | Bereit (Daten werden erwartet)                                                 |
|   | Umfrage erstellt am                                       | 28.09.2020 um 22:32:31                                                         |
| Α | ktionen                                                   |                                                                                |
|   | QR-Code für diese Umfrage herunterladen                   |                                                                                |
| 0 | Link zur Umfrage teilen ( Teilen 🔰 Twittern               |                                                                                |
| 1 | Losung ändern                                             |                                                                                |
| 2 | Losung per E-Mail an Befragte verschicken                 |                                                                                |
| 0 | Onlinelayout: Voreinstellung des Fragebogens $\checkmark$ | ок                                                                             |
| 6 | Datensammlung beenden, Umfrage schließen                  |                                                                                |
| 1 | Umfrage umbenennen                                        |                                                                                |
| - | Umfrage verschieben                                       |                                                                                |
| × | Umfrage löschen                                           |                                                                                |
|   | Notizen bearbeiten/anzeigen                               |                                                                                |

Wenn Sie auf "QR-Code für diese Umfrage herunterladen" klicken (s. roter Kasten), wird Ihnen der QR-Code für die Umfrage ausgegeben.

Es gibt nun folgende Möglichkeiten, die Umfragelinks oder QR-Codes an die Studierenden zu versenden:

- 1. Einbinden in eine Powerpoint-Präsentation
- 2. per E-Mail an alle Studierenden versenden:
  - a. Über die Mitteilungsfunktion im Moodle oder Opal (separate Anleitungen auf Nachfrage)
  - b. Über Outlookversand per E-Mail

### 4 Fragebögen importieren/exportieren

Um eine Fragebogenvorlage mehrfach zu verwenden, geht man wie folgt vor:

In der Fragebogenübersicht einen Fragebogen auswählen und EXPORTIEREN wählen:

|           |                                               |   | 10.07.10                     |           |   |   |   |   |   |   |          |   |
|-----------|-----------------------------------------------|---|------------------------------|-----------|---|---|---|---|---|---|----------|---|
| Bio_SEE20 | Biologie, SEE_SoSe20,<br>Version 1(Bio_SEE20) | 5 | 09.07.2020<br>um<br>11:17:21 | VF Editor | • | • | 0 | ත | × |   | 4        | 1 |
| blankoWS  | Evaluation xy                                 | 4 | 28.01.2021<br>um<br>06:50:11 | VF Editor | • | T | 0 | മ | × | ß | <b>.</b> |   |
|           |                                               |   | 17.06.2020                   |           |   | _ | - | ~ |   |   |          |   |

Die Datei wird in den eigenen Downloadordner gelegt. Anschließend kann die Datei im neuen Account hochgeladen und bearbeitet werden:

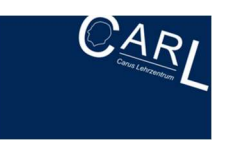

| testfa   | testfa                                         | 1 | um<br>18:26:54               |
|----------|------------------------------------------------|---|------------------------------|
| URO_BP   | Urologie, Blockpraktikum,<br>Version 1(Uro_BP) | 4 | 12.07.2020<br>um<br>16:51:02 |
|          |                                                |   |                              |
| Fragebo  | genimport                                      |   |                              |
| Fragebog | genimport<br>ei ausgewählt                     |   |                              |

Im Fragebogenbereich des neuen Accounts folgende Schritte ausführen:

Über Fragebogenimport die Datei hochladen. Dabei "sofort editieren" wählen, um direkt in den Fragebogen zu gelangen

## 5 Auswertung

Wird noch ergänzt

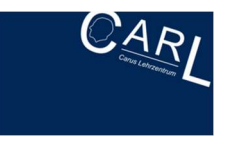

Weitere Informationen zu EvaSys finden Sie unter "Extras". Unter "Extras" und "Hilfe" können Sie sich zudem das aktuelle EvaSys **Anwenderhandbuch** herunterladen.